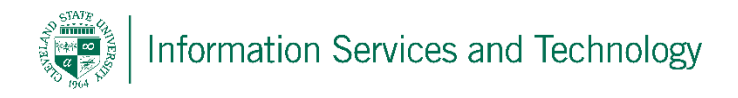

# Permit Pictures in Messages to Download

By default, Microsoft Outlook 2013 is configured to block pictures that are links within a message that download pictures from an Internet location.

The advantage of blocking automatic picture downloads include the following:

- Helps you avoid viewing potentially offensive material
- Helps to keep malicious code from damaging the data on your computer
- If you are on a low-bandwidth connection, blocking allows you to decide whether a particular image warrants the time and bandwidth that are required for downloading it.

Pictures in email messages that are actually linked and downloaded from the Internet can also be used as a way to confirm that you opened the message. This is known as a web beacon. For example, a junk email sender can confirm that they have reached an active email address when the picture in the message is downloaded.

#### Unblock picture downloads for a single message

When an individual email is opened:

- 1) In the open message, click the InfoBar or right-click one of the blocked items.
- 2) On the InfoBar menu, on the shortcut menu, click Download Pictures.

#### Unblock picture downloads for all messages

1) Select "File"

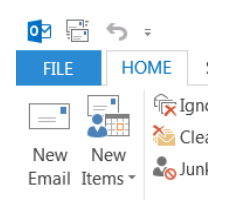

2) Select "Options"

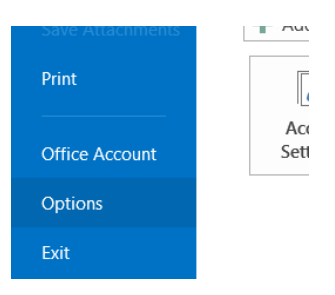

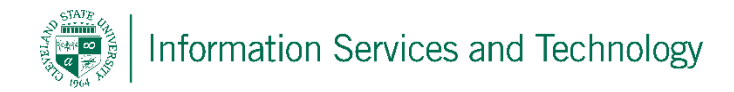

### 3) Select "Trust Center"

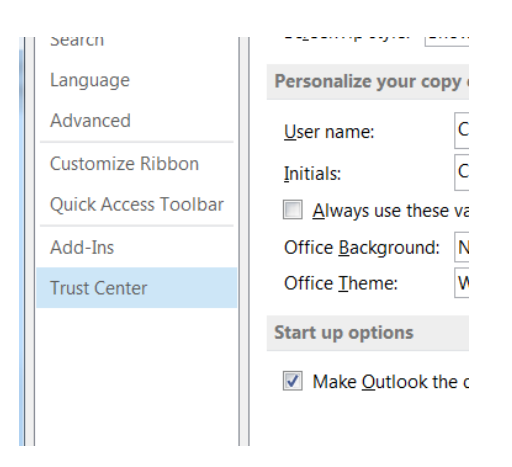

## 4) Select "Trust Center Settings"

| Quick Access Toolbar | Visit Office com to learn more about protection your privacy and security                                                                                   |      |
|----------------------|----------------------------------------------------------------------------------------------------|------|
| Add-Ins              | Microsoft Trustworthy Computing                                                                                                    |      |
| Trust Center         | Wieldsoft Hustworkity computing                                                                                                    |      |
|                      | Microsoft Outlook Trust Center                                                                                                    |      |
|                      | The Trust Center contains security and privacy settings. These settings help keep your computer secure. We recommend that you do not change these settings. | ings |

5) Clear (un-check) "Don't download pictures automatically in HTML e-mail messages of RSS items" and then "OK" located at the bottom of the screen

|  | Trust Center                       | ? ×                                                                                                    |
|--|------------------------------------|----------------------------------------------------------------------------------------------------|
|  | Trusted Publishers                 | You can control whether Outlook automatically downloads and displays pictures when you open an HTML e-mail message.                                                                                                    |
|  | Privacy Options<br>E-mail Security | Blocking pictures in e-mail messages can help protect your privacy. Pictures in HTML e-mail can require Outlook to download the pictures from a server. Communicating to an external server in this way can verify to the sender that your |
|  | Attachment Handling                | e-mail address is valid, possibly making you the target of more junk mailings.                                                                                                    |
|  | Automatic Download                 | Don't download pictures automatically in HTML e-mail messages or RSS items                                                                                                    |
|  | Macro Settings                     | Permit downloads in e-mail messages from senders and to recipients defined in the <u>Safe</u> Senders and Safe<br>Recipients Lists used by the Junk E-mail filter                                                                          |
|  | Programmatic Access                | Permit downloads from Web sites in this security zone: Trusted Zone                                                                                                    |